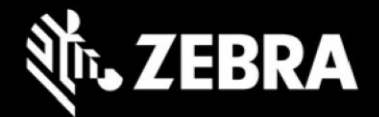

## Release Notes Zebra ET51/ET56 Tablet Software Rev. 030123-Z02 Windows 10 IoT Enterprise LTSC 2019 OS Recovery Package

#### **Device Support**

Hardware SKUs supported in this release: all ET5X 8"/10" SKUs in production after April 3, 2023.

#### **Known Constraints**

- Release is intended to replace current production release rev. 01.00.43 (Windows 10 Enterprise 20H2 SAC) and should be used for newly manufactured devices only.
- Release is not backward compatible with ET5X devices manufactured before April 3, 2023 and shouldn't be used to upgrade any existing devices running Windows 10 Enterprise 20H2 SAC OS.
- Web posting of the Recovery Package will be restricted to devices with Serial numbers which were manufactured using this release only.

#### **Software Recovery Package Information**

| Name                              | Description                                         |
|-----------------------------------|-----------------------------------------------------|
| ET5X-LTSC2019-030123-Z02.zip      | ET51/ET56 USB Recovery Package file rev. 030123-Z02 |
| Microsoft Windows 10 OS           | Windows 10 IoT Enterprise LTSC 2019                 |
| ET5X BIOS Firmware                | 4.66                                                |
| ET5X Embedded Controller Firmware | 1.30                                                |

#### **WWAN Software Information**

The WAN driver and all device firmware is the same as in Windows 10 Enterprise 20H2 SAC rev. 01.00.43

| Component / Description             | Version                       |
|-------------------------------------|-------------------------------|
| WWAN Telit AAVA Installer package   | 1.0.1.28                      |
| Telit LN940 Mobile Broadband driver | 10.0.17763.771                |
| Telit Device Firmware               | T77W676.F0.0.0.4.7.GC.017.039 |

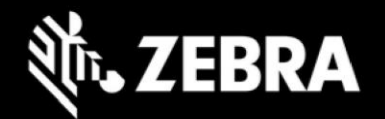

# **Major Software Components Information**

| Component / Description                                     | Version           |
|-------------------------------------------------------------|-------------------|
| Zebra OS Build Revision                                     | 030123-Z02        |
| Windows 10 Enterprise LTSC 2019 OS build                    | 10.0.17763.4010   |
| Windows 10 Enterprise LTSC 2019 OS version                  | 1809              |
| Windows 10 LTSC 2019 QFE Update Date                        | February 21, 2023 |
| Intel(R) Chipset Device Software                            | 10.1.17570.8068   |
| Intel(R) Serial IO (I2C, UART, SPI)                         | 5.123.1.1021      |
| Intel(R) Pentium(R) Processor Host bridge, LPC, PCIe, SMBUS | 10.1.17.1         |
| Intel(R) HD Graphics 500, Control Panel, Command Center     | 27.20.100.8935    |
| Intel(R) Trusted Execution Engine Interface                 | 3.0.0.1115        |
| Intel(R) Integrated Sensor Solution                         | 3.0.0.3418        |
| Intel(R) AVStream Camera and Imaging Signal Processor 2600  | 40.14393.1.5630   |
| Intel(R) GPIO Controller                                    | 5.3.4.1012        |
| Intel(R) Dynamic Platform and Thermal Framework             | 8.3.10208.5644    |
| Intel(R) Smart Sound Technology (SST)                       | 9.22.0.2335       |
| Intel(R) SST Audio Controller and OED                       | 9.22.0.2767       |
| Intel(R) Dual Band Wireless-AC 8265                         | 20.70.19.1        |
| Intel(R) Wireless Bluetooth(R)                              | 22.140.0.4        |
| Intel(R) Flash LM3554                                       | 21.10154.5915.371 |
| Camera Sensor OV2740                                        | 14.32.42.711      |
| Camera Sensor OV8856                                        | 14.36.13.809      |
| TI USB Audio DAC (VID_08BB&PID_27C6)                        | 10.0.17763.4010   |
| NXP Proximity NFC client driver                             | 12.0.6.0          |
| ST Micro GNSS driver                                        | 1.0.15.0          |
| Zebra E-Label application                                   | 1.0.6             |
| Zebra Know your tablet application                          | 3.6.5             |

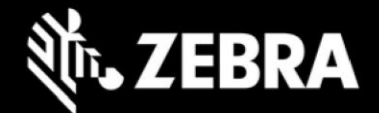

#### **Installation Notes**

To apply the image, create bootable installation USB Stick and follow the steps below.

#### This is critical: Only FAT32 format is recognized by the tablet BIOS for the steps below.

Note: Use 16GB stick or larger.

- 1. Insert USB stick to Windows PC.
- 2. From Windows Explorer right click USB stick and Format to FAT32.
- 3. Give the USB stick a name (like "ET5X\_030123") by right click in Explorer and rename.
- 4. Download OS image zip file, extract the contents into a folder and copy entire contents of the folder to the root of the formatted installation USB stick.

NOTE: Make sure image is downloaded completely. Check the size of the downloaded image versus image posted on the Support Central at Zebra.com. Partial downloads may corrupt the device.

- 5. Attach AC power and power off the tablet.
- 6. Attach installation USB stick to tablet USB port or external USB hub.
- 7. Power on the tablet, at first Zebra logo splash screen, press ESC repeatedly to access the BIOS boot menu.
- 8. At the BIOS boot menu select Boot Manager and press Enter
- 9. At Windows Boot Manager menu select the inserted USB device ("EFI USB Device").
- 10. Installation automation will load the recovery image files and attempt to upgrade BIOS/EC if existing revisions are older.
- 11. When the software installation is complete, device will reboot and begin the Out Of Box Experience phase of the Windows Installation
- 12. After the OOBE is complete, remove the USB stick.
- 13. To complete the installation, wait for 5 minutes and reboot the device.
- 14. If device was not connected to Internet during OOBE, please connect it to Internet to activate Windows.
- 15. Note: connecting device to Internet also allows Windows to check for updates and immediately start installing all Windows updates relevant to Windows 10 Enterprise LTSC 2019 OS.

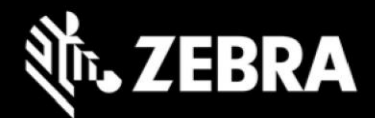

#### **New Features**

• N/A

## **Resolved Issues**

• Improved GPS location consistency and reduced fix acquisition time

## **Important Links**

- Zebra Techdocs
- Developer Portal
- ET51 Support Page
- ET56 Support Page

#### **Revision History**

| Rev | Description                                                        | Date           |
|-----|--------------------------------------------------------------------|----------------|
| 1.0 | Initial revision                                                   | March 06, 2023 |
| 1.1 | Added USB Audio DAC revision                                       | March 08, 2023 |
| 1.2 | Added detailed SW Revision information and WAN firmware version    | March 09, 2023 |
| 1.3 | Updated OS build version and GNSS driver revision                  | March 31, 2023 |
| 1.4 | Added revisions of all major software components                   | April 4, 2023  |
| 1.5 | Updated Known Constrains section clarifying hardware applicability | April 6, 2023  |
| 1.6 | Made minor changes to Known Constrains and Installation Notes      | April 11, 2023 |